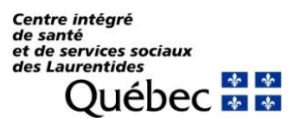

## Pas-à-pas Ajout de l'application FluidiT sur cellulaire

\*À noter que cette application n'est pas disponible par « Store » \*\* Les notifications pour cette application vous seront transmises via **Texto (SMS) ou courriel** 

## Procédure pour ajout de l'application FluidiT sur appareil Android

- 1. Sur le cellulaire/tablette, accéder (via Chrome) au site web « <u>https://cissslaurentides-fluidite.octopus-</u> esm.com »
- 2. S'authentifier selon la procédure (compte courriel du CISSS)
- 3. Cliquer sur les trois petits points en haut à droite

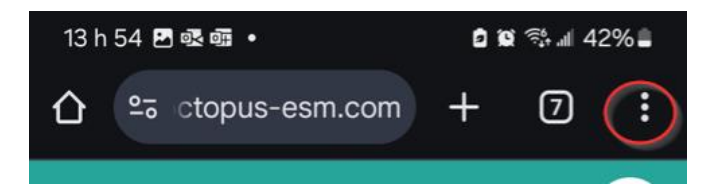

4. Appuyer sur « Ajouter à l'écran d'accueil »

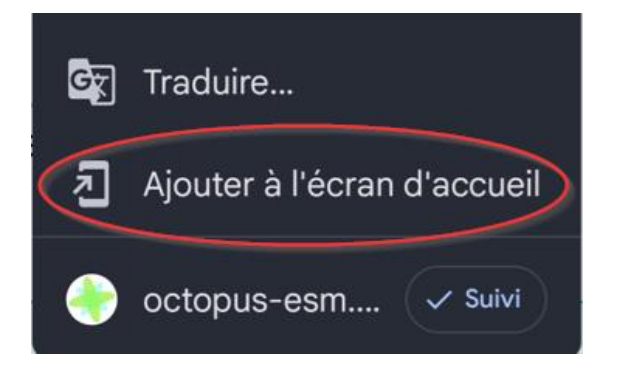

5. Appuyer sur « Installer »

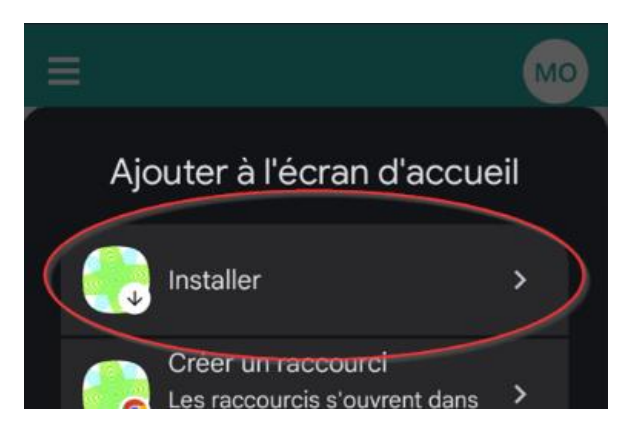

## Procédure pour ajout de l'application FluidiT sur appareil iOS (Apple):

- 1. Sur le cellulaire/tablette, accéder (via Safari) ) au site web « <u>https://cissslaurentides-fluidite.octopus-esm.com</u> »
- 2. S'authentifier selon la procédure (compte courriel du CISSS)
- 3. Appuyer sur l'icône 📋 dans la barre des menus en bas
- 4. Faites défiler la liste des options, puis touchez « Sur l'écran d'accueil »

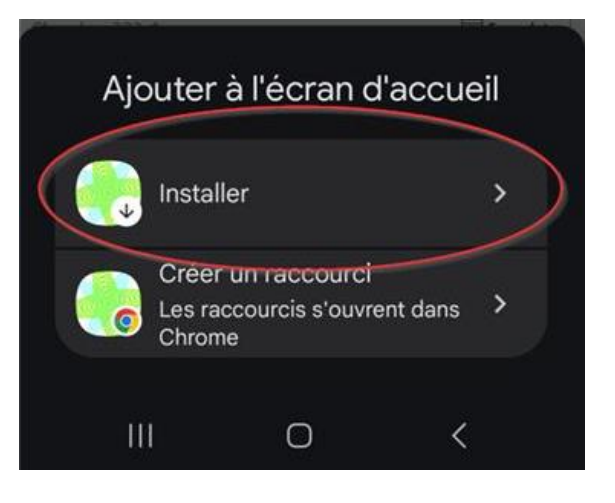

Si vous ne voyez pas l'option « **Sur l'écran d'accueil** », vous pouvez l'ajouter. Faites défiler la liste

jusqu'en bas, touchez « Modifier les actions », puis touchez 🔍 « Sur l'écran d'accueil ».